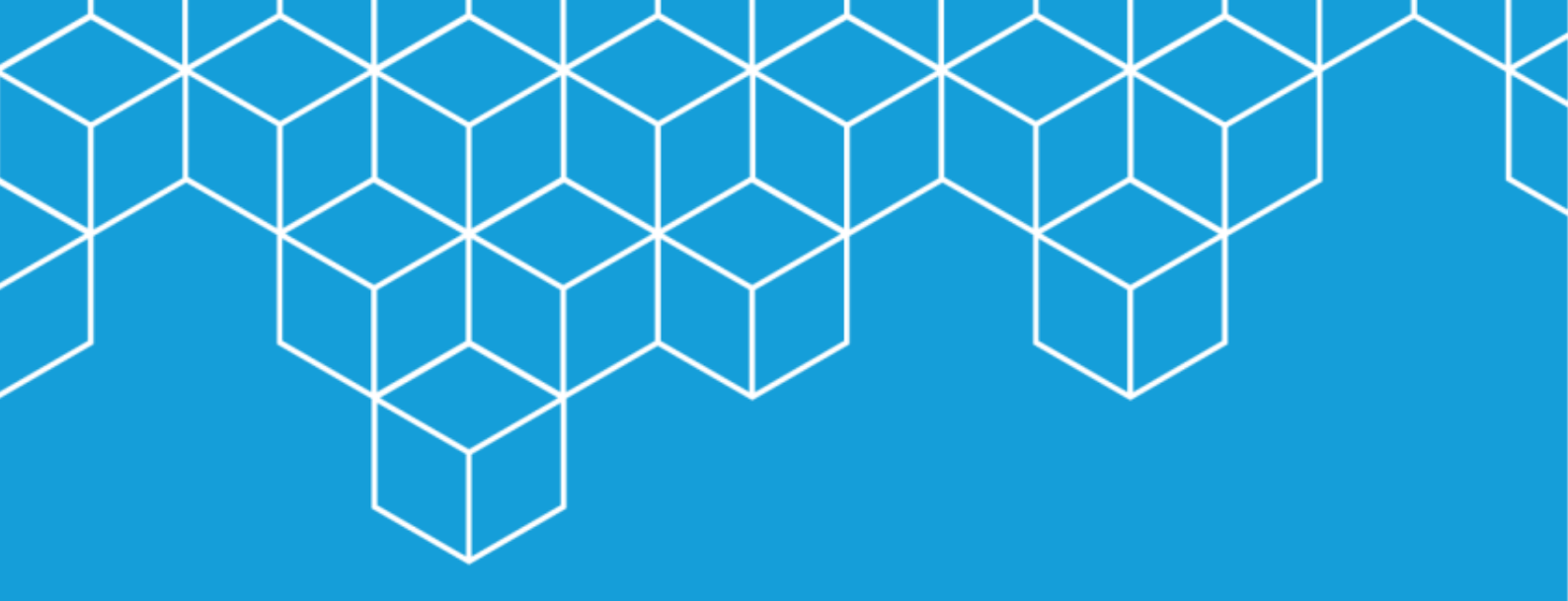

## BEAM (Building & Establishment Automated Mapper) USER MANUAL

UNITAC Hamburg Version 11.2022

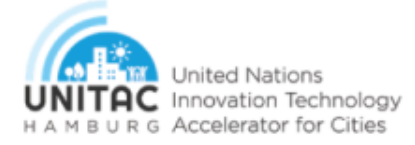

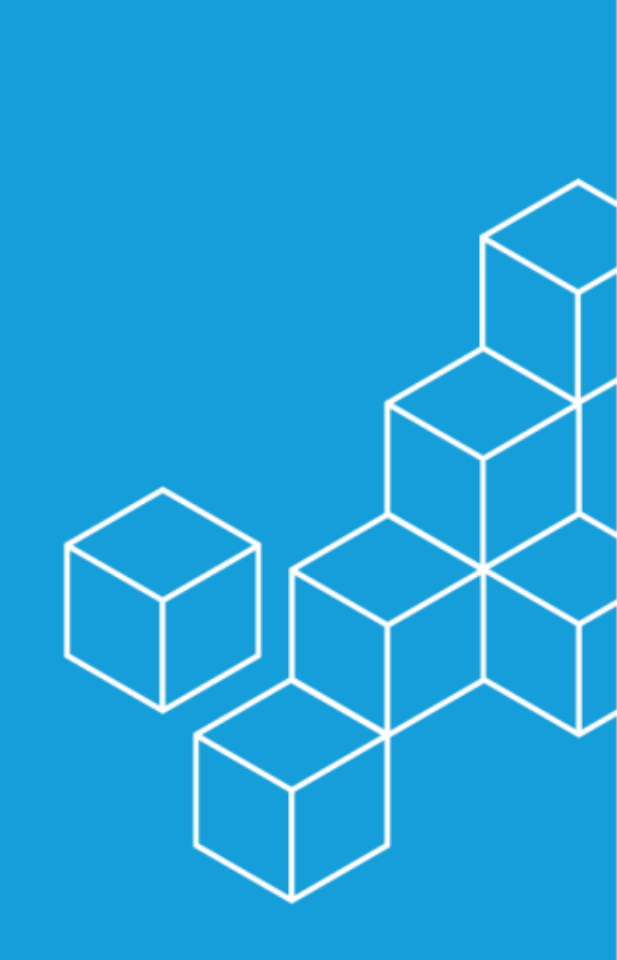

### BEAM (Building & Establishment Automated Mapper)

#### **USER MANUAL**

This guide is intended to take new users of the tool through the steps required to detect buildings in aerial photography and store the results in shapefiles that can then be used in GIS-tools such as QGIS or ArcGIS.

#### **Installing Prerequisites**

For the tool to work, you need to install the following software before proceeding with any of the other steps:

#### 1. CUDA

While the tool can run on a CPU, at least one GPU is required for the process to run at an acceptable speed. The GPUs will need to support the parallel computing platform and application programming interface CUDA. You can find a full list of such GPUs <u>here</u> (and then under "CUDA-Enabled Geforce and TITAN Products").

Please keep in mind that you should have at least 8 GB of VRAM to run the tool at an agreeable speed.

Two recommended GPUs are:

- <u>NVIDIA GeForce RTX 3060 12 GB RAM</u> Compute Score 8.6
- NVIDIA GeForce RTX 2060 12 GB RAM Compute Score 7.5

Download CUDA 11.3.0, which was tested with the tool, here: <u>https://developer.nvidia.com/cuda-11.3.0-download-archive</u> (an alternative download link from the HafenCity University cloud can be found here: <u>https://cloud.hcu-hamburg.de/nextcloud/s/rqHCYzx7zafP93q</u>).

On the CUDA website, select Windows as your Operating System, x68\_64 as the architecture, Version 10, and exe (local) as the Installer type. Then, press on the download link at the bottom right (all marked in red below).

| Select Target Platform                                                                                                    |                     |
|----------------------------------------------------------------------------------------------------|---------------------|
| Click on the green buttons that describe your target platform. Only supported platforms will be shown. By downloading and using the software, you agree to fu terms and conditions of the CUDA EULA. | lly comply with the |
| Operating System Linex Windows                                                                                                    |                     |
| Architecture x86_64                                                                                                    |                     |
| Version 10 Server 2016 Server 2019                                                                                                    |                     |
| Installer Type exe (local) exe (network)                                                                                                    |                     |
|                                                                                                    |                     |
| Download Installer for Windows 10 x86_64                                                                                                    |                     |
| The base installer is available for download below.                                                                                                    |                     |
| >Base Installer Dow                                                                                                    | nload (2.7 GB) 🕹    |
| Installation Instructions:                                                                                                    | cuda_11.3.0_46      |
| 1. Double click cuda_11.3.0_465.89_win10.exe                                                                                                    |                     |

Run the 2.7 large installation file named "cuda\_11.3.0\_456.89\_win10.exe" after its download is completed. Confirm the default folder chosen to extract the installer files by clicking on "OK".

| CUDA Setup Pack                          | kage X                                                                                                    |
|------------------------------------------|----------------------------------------------------------------------------------------------------|
| Please ent<br>the NVIDI<br>it will be co | er the folder where you want to temporarily extract<br>A CUDA Toolkit installer. If the folder does not exist,<br>reated for you.                                                                                                    |
| Extraction path:                         |                                                                                                    |
| C:\Users\                                | \AppData\Local\Temp\CUDA                                                                                                    |
| [                                        | OK Cancel                                                                                                    |
| NVIDIA Installer                         | x                                                                                                    |
| NVIDIA CUDA<br>Version 11.3              |                                                                                                    |
| System Check                             | NVIDIA software license agreement                                                                                                    |
| License Agreement                        | Please read the following NVIDIA software license agreement carefully.                                                                                                    |
| Options                                  | NVIDIA Corporation                                                                                                    |
| Install                                  | Software License Agreement - Beta Drivers (object code and<br>internal use only)                                                                                                    |
| Finish                                   | IMPORTANT - READ BEFORE COPYING, INSTALLING OR<br>USING<br>Do not use or load any of the software and any associated<br>materials provided by NVIDIA on this extranet site (collectively,<br>the "Software") until you have carefully read the following terms<br>and conditions. By loading or using the Software, You agree to |
|                                          | Click Agree and Continue if you accept the terms of the agreement.                                                                                                    |
|                                          |                                                                                                    |

Next, except the license agreement by clicking on the green" AGREE AND CONTINUE" button.

You can keep the default installation option "EXPRESS RECOMMENDED" to confirm by clicking the green "NEXT" button

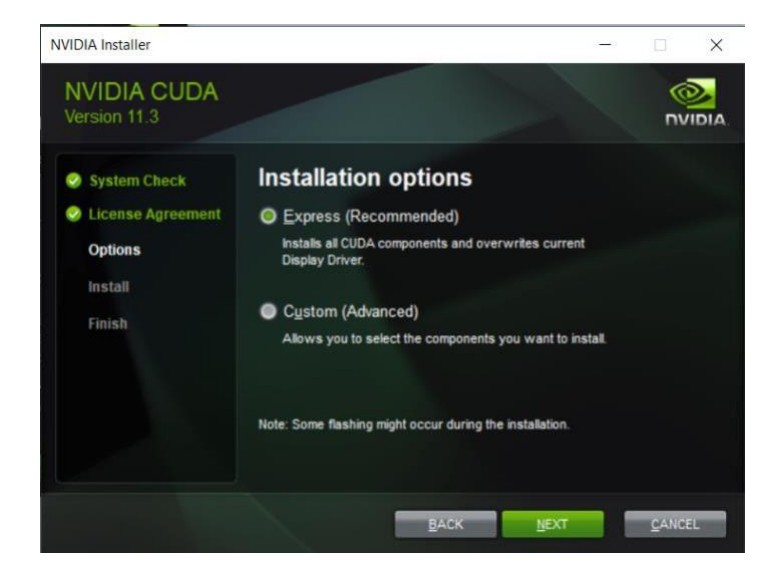

Tick the box confirming that you would like to proceed without a supported version of Visual Studio and click on the green "NEXT" button once more.

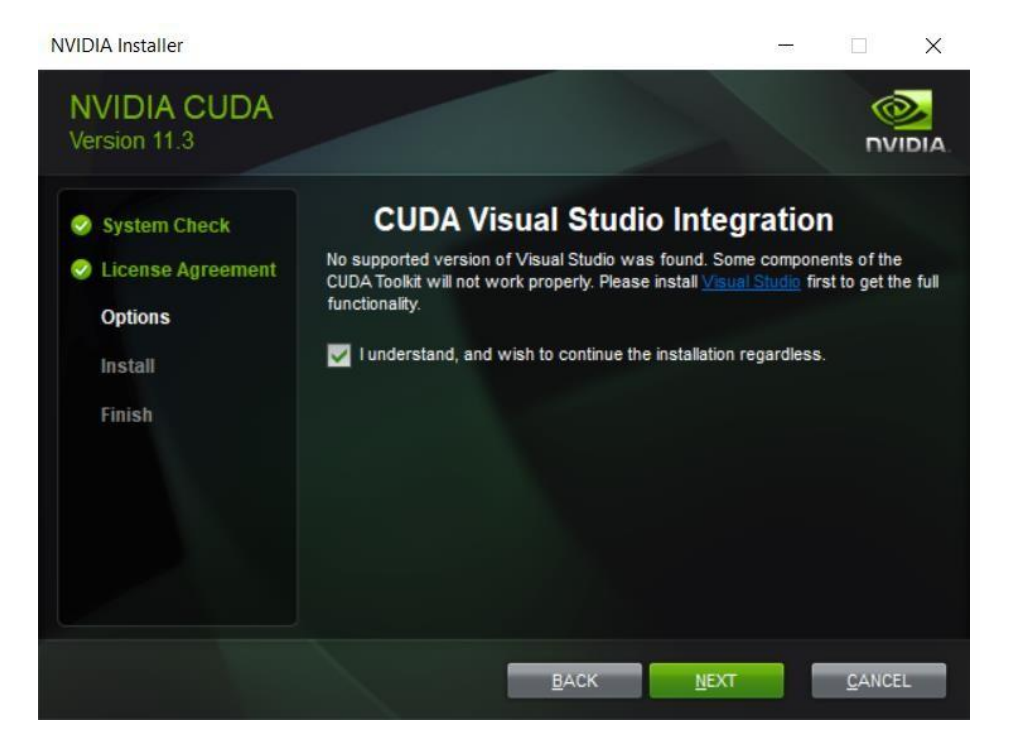

If the window about "Nsight Visual Studio edition summary", pops up, also click the green "NEXT" button. CUDA will be now installed.

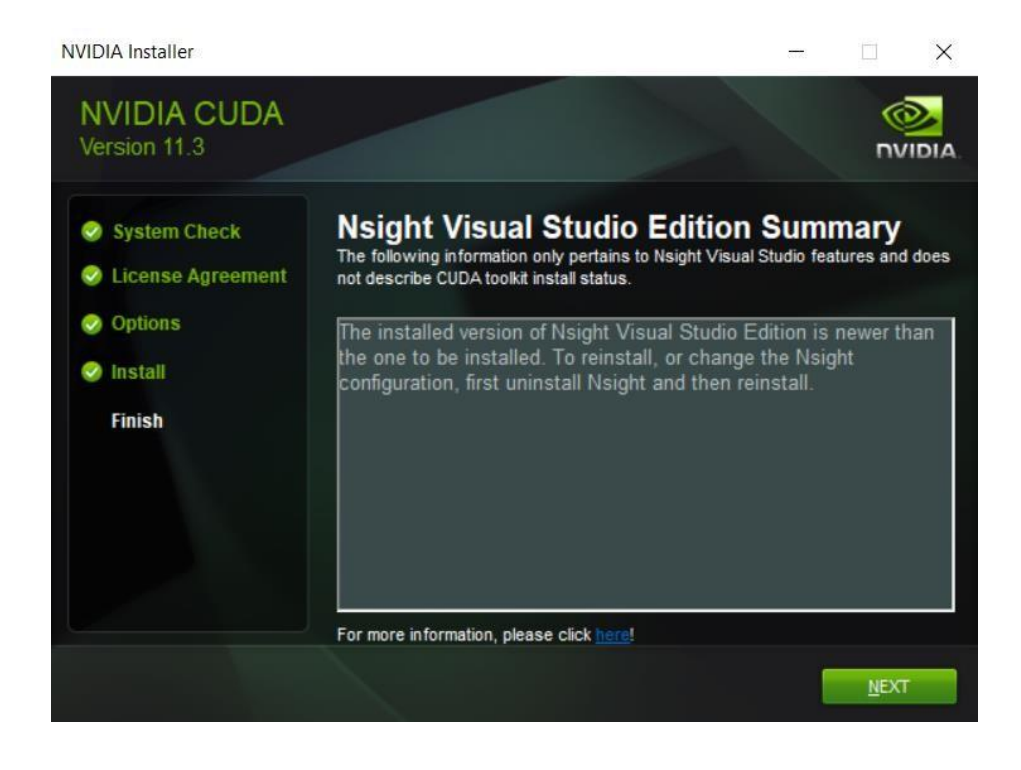

Once the installation is finished, you have to restart your device by clicking on the green "RESTART NOW" button.

| System Check     NVIDIA Installer has finished       License Agreement        Options     Component       Version     Status       CUBLAS Development     11.3       CUBLAS Development     11.3       Install     CuFFT Development       Finish     Demo Sute                                                                  |   |           |                            |                                                         |                                                             |
|----------------------------------------------------------------------------------------------------|---|-----------|----------------------------|---------------------------------------------------------|-------------------------------------------------------------|
| Options         Component         Version         Status           Install         CUBLAS Development         11.3         Installed           CUFFT Development         11.3         Installed           Finish         Occupancy Calculator         11.3         Installed           Demo Suite         11.3         Installed |   | hed       | has finis                  | NVIDIA Installer                                        | <ul> <li>System Check</li> <li>License Agreement</li> </ul> |
| CUBLAS Development         11.3         Installed           CUFFT Development         11.3         Installed           CUFFT Development         11.3         Installed           Finish         Occupancy Calculator         11.3         Installed           Demo Suite         11.3         Installed                         | ^ | Status    | Version                    | Component                                               | Options                                                     |
| Finish CUFFT Development 11.3 Installed<br>Occupancy Calculator 11.3 Installed<br>Demo Suite 11.3 Installed                                                                                                    |   | Installed | 11.3                       | CUBLAS Development                                      | a lastat                                                    |
| Finish Occupancy Calculator 11.3 installed Demo Suite 11.3 installed                                                                                                    |   | installed | 11,3                       | CUFFT Development                                       | anstan-                                                     |
| Liemo Suke 11.5 Installed                                                                                                    |   | installed | 11.3                       | Occupancy Calculator                                    | Finish                                                      |
| NV/IPEG Runtime 11.3 Installed                                                                                                    |   | installed | 11.2                       | NVJPEG Runtima                                          |                                                             |
| NVJPEG Runtims     11.3     Installed     To complete the installation, restart the computer.     Do you want to restart now?                                                                                                    |   | installed | 11.3<br>n, restart the com | To complete the installatic<br>Do you want to restart o |                                                             |

#### 2. Python

Important Notes before the installation:

If you already have Python installed on your device, you should <u>uninstall it</u> (Like any other Windows Program) and delete the cache. To do so, you must delete the pip folder and the files python.exe and python3.exe from the routes below.

- Disk\_Name]\Users\[User\_Name]\AppData\Local\pip
- Disk\_Name]\Users\[User\_Name]\AppData\Local\Microsoft\WindowsApps\Microsoft.DesktopAppInstaller\_8weky b3d8bbwe\

#### Installation

If you have not already installed it, you will now need to install Python from this link: <u>https://www.python.org/downloads/release/python-398/</u>.

For compatibility reasons, please ensure that you download version 3.9.8 as it has been tested to work with the tool. Download the installation file called "python-3.9.8-amd64.exe" by clicking on "windows installer 64-bit" at the very bottom of the window.

#### **Files**

| Version                             | Operating System | Description                          | MD5 Sum                          | File Size | GPG |
|-------------------------------------|------------------|--------------------------------------|----------------------------------|-----------|-----|
| Gzipped source tarball              | Source release   |                                      | 83419bd73655813223c2cf2afb11f83c | 25790162  | SIG |
| XZ compressed source tarball        | Source release   |                                      | d4875c1832c8f757280794f6d5e9c95f | 19149464  | SIG |
| macOS 64-bit Intel-only installer   | macOS            | for macOS 10.9 and later, deprecated | 7b836e75ebb1dbc8bdae60717fc197d1 | 30058388  | SIG |
| macOS 64-bit universal2 installer   | macOS            | for macOS 10.9 and later             | ab312c51dfb44108d1936342f53803c1 | 38167074  | SIG |
| Windows embeddable package (32-bit) | Windows          |                                      | 719dc57d39fb22a1289487a5f8ba1da0 | 7661191   | SIG |
| Windows embeddable package (64-bit) | Windows          |                                      | 2cb98470ee86603d893e518613fdb76a | 8472039   | SIG |
| Windows help file                   | Windows          |                                      | 92d8ab8da1b95824bf05a340cdfd2bde | 9279391   | SIG |
| Windows installer (32-bit)          | Windows          |                                      | 090291d68b7bbc50a0fe53af6a104bd9 | 27842600  | SIG |
| Windows installer (64-bit)          | Windows          | Recommended                          | 8147fa17b727d6ed8b3fbed8fa9b3724 | 28908176  | SIG |

Run the file and tick the "add Python 3.9 to PATH" box at the bottom before clicking on "Install Now".

| Python 3.9.8 (64-bit) Setup | Install Python 3.9.8 (64-bit)<br>Select Install Now to install Python with default settings, or che<br>Customize to enable or disable features.      | oose | ×     |
|-----------------------------|----------------------------------------------------------------------------------------------------|------|-------|
| 2                           | → Install Now<br>C:\Users\ \AppData\Local\Programs\Python\Python3<br>Includes IDLE, pip and documentation<br>Creates shortcuts and file associations | 9    |       |
|                             | → Customize installation<br>Choose location and features                                                                                             |      |       |
| python<br>windows           | Install launcher for all users (recommended)<br>Add Python 3.9 to PATH                                                                               | Ca   | ancel |

Once all files are installed, you will receive a "Set up was successful" message. Click on "Disable path length limit" and confirm your choice and then click on the "Close" button at the bottom right

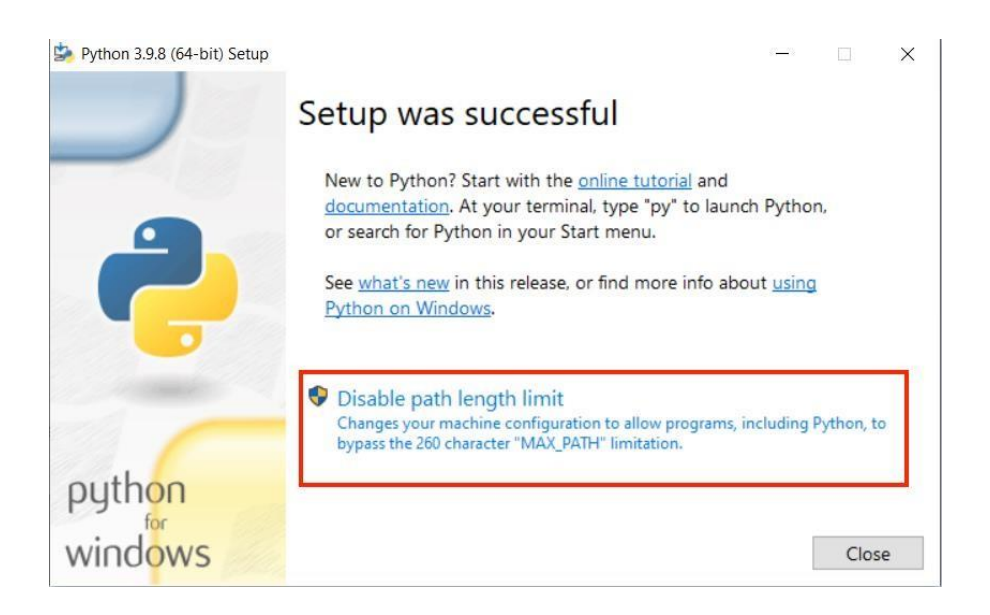

#### 3. Installing the Tool

Before performing the tool installation, it is essential to restart the device so that your environment path UNITAC Hamburg

#### variable is mapped.

Before being able to run the tool, the required Python packages also need to be downloaded. For this, the following three files need to be in the 'libs' folder (should be the case by default):

- Fiona-1.8.21-cp39-cp39-win\_amd64.whl
- GDAL-3.4.1-cp39-cp39-win\_amd64.whl
- rasterio-1.2.10-cp39-cp39-win\_amd64.whl

You can now install all Python packages required to run the tool by double-clicking "install.bat" in the main folder.

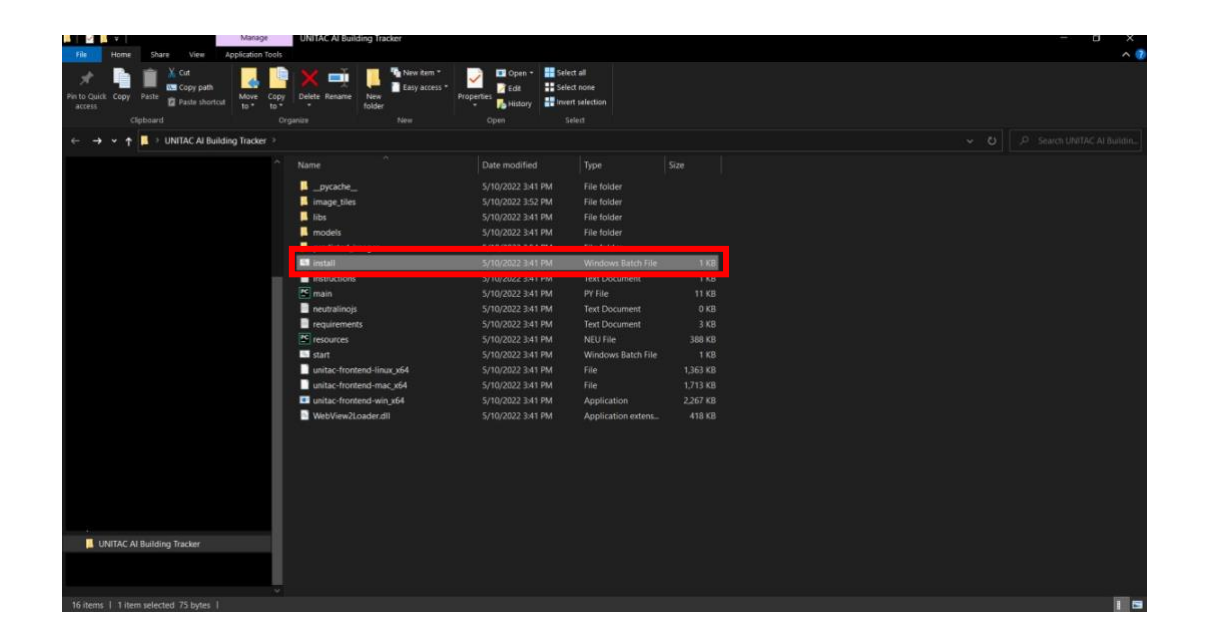

depending on your operating system's security settings, you might be showing a security warning for executing the file. here you need to click on "More info". Now, you need to click on "Run anyway" to install the required packages.

| Windows protected your PC                                                                                                    | Windows protected your PC                                                                                                    |
|----------------------------------------------------------------------------------------------------|----------------------------------------------------------------------------------------------------|
| Microsoft Defender SmartScreen prevented an unrecognized app from<br>startinn. Running this app might put your PC at risk.<br><u>More info</u> | Microsoft Defender SmartScreen prevented an unrecognized app from<br>starting. Running this app might put your PC at risk.<br>App: install.bat<br>Publisher: Unknown publisher |
|                                                                                                    |                                                                                                    |
|                                                                                                    |                                                                                                    |
| Don't run                                                                                                    | Run anyway Don't run                                                                                                    |

Now, a command line window will open, and the packages will be installed. The installation is finished when you see an empty line at the very bottom followed by a line containing the directory that the "install.bat" file is in (the other lines will look different from this screenshot when you are running the file for the very first time). Now you can close the window and proceed.

| a C\WINDOWS\system32(cmd.exe                                                                                                    |                | 3     | × |
|----------------------------------------------------------------------------------------------------|----------------|-------|---|
| Requirement already satisfied: backcall in c:\users\                                                                                                    |                |       | Ä |
| Requirement already satisfied: setuptools>=18.5 in c:\users\ \appdata\local\programs\python\python39\lib\site-packages (from ipython->semtorch) (58.1.0)                                                    |                |       |   |
| Requirement already satisfied: jedi>-0.16 in c:\users\ \appdata\local\programs\python\python39\lib\site-packages (from ipython->semtorch) (0.18.1)                                                          |                |       |   |
| Requirement already satisfied: traitlets>=5 in c:\users\ \appdata\local\programs\python\python39\lib\site-packages (from ipython->semtorch) (5.1.1)                                                         |                |       |   |
| Requirement already satisfied: matplotlib-inline in c:\users\ \appdata\local\programs\python\python39\lib\site-packages (from ipython->semtorch) (0.1.3)                                                    |                |       |   |
| Requirement already satisfied: pygments>=2.4.0 in c:\users\ \appdata\local\programs\python}9\lib\site-packages (from ipython>semtorch) (2.11.2)                                                             |                |       |   |
| Requirement already satisfied; decorator in c:\users\ \appdata\local\programs\python\python39\lib\site-packages (from ipython->semtorch) (5.1.1)                                                            |                |       |   |
| Requirement already satisfied: colorama in c:\users\. \appdata\local\programs\python}9\lib\site-packages (from ipython>semtorch) (0.4.4)                                                                    |                |       |   |
| Requirement already satisfied: pyparsing>=2.2.1 in c:\users\ \appdata\local\programs\python\python39\lib\site-packages (from matplotlib>>semtorch) (3.0.7)                                                  |                |       |   |
| Requirement already satisfied: fonttools>=4.22.0 in c:\users\ \appdata\local\programs\python\python39\lib\site-packages (from matplotlib->semtorch) (4.30.0)                                                |                |       |   |
| Requirement already satisfied: kiwisolver>=1.0.1 in c:\users\ \appdata\local\programs\python\python39\lib\site-packages (from matplotlib->semtorch) (1.3.2)                                                 |                |       |   |
| Requirement already satisfied: cycler>=0.10 in c:\users\ \appdata\local\programs\python\python39\lib\site-packages (from matplotlib->semtorch) (0.11.0)                                                     |                |       |   |
| Requirement already satisfied: python-dateutil>=2.7 in c:\users\ \appdata\local\programs\python\python39\lib\site-packages (from matplotlib->semtorch) (2.8.2)                                              |                |       |   |
| Requirement already satisfied: parso<0.9.0,>=0.8.0 in c:\users\ \appdata\local\programs\python\python39\lib\site-packages (from jedi>=0.16->ipython->semtorch) (0.8.3)                                      |                |       |   |
| Requirement already satisfied: wcwidth in c:\users\ \appdata\local\programs\python\python39\lib\site-packages (from prompt-toolkit!=3.0.0,!=3.0.1,<3.1.0,>=2.0.0->ipython->semtorch) (0.2                   |                |       |   |
| Requirement already satisfied: six>=1.5 in c:\users\ \appdata\local\programs\python\9y\lib\site-packages (from python-dateutil>=2.7->matplotlib->sentorch) (1.16.0)                                         |                |       |   |
| Requirement already satisfied: preshed<3.1.0,>=3.0.2 in c:\users\ \appdata\local\programs\python\python39\lib\site-packages (from spacy<4->fastai<3.0.0,>=2.0.0->semtorch) (3.0.6)                          |                |       |   |
| Requirement already satisfied: typer<0.5.0,>=0.3.0 in c:\users\ \appdata\local\programs\python39\lib\site-packages (from spacy<4->fastai<3.0.0,>=2.0.0->semtorch) (0.4.0)                                   |                |       |   |
| Requirement already satisfied: spacy-loggers<2.0.0,>=1.0.0 in c:\users\ \appdata\local\programs\python\python39\lib\site-packages (from spacy<4->fastai<3.0.0,>=2.0.0->semtorch) (1.0.1)                    |                |       |   |
| Requirement already satisfied: blis<0.8.0,>=0.4.0 in c:\users\ \ appdata\local\programs\python\python39\lib\site-packages (from spacy<4->fastai<3.0.0,>=2.0.0->semtorch) (0.7.6)                            |                |       |   |
| Requirement already satisfied: jinja2 in c:\users\ \anodata\local\programs\python\python39\lib\site-packages (from spacy<4->fastai<3.0.0,>=2.0.0->semtorch) (3.0.3)                                         |                |       |   |
| Requirement already satisfied: pathy>=0.3.5 in c:\users\ \appdablablablablablablablablablablablablabla                                                                                                    |                |       |   |
| Requirement already satisfied: langcodes<4.0.0,>=3.2.0 in c:\users\ \appdata\local\programs\python\python39\lib\site-packages (from spacy<4->fastai<3.0.0,>=2.0.0->semtorch) (3.3.0)                        |                |       |   |
| Requirement already satisfied: murmurhash<1.1.0,>=0.28.0 in c:\users\ \appdata\local\programs\python\python39\lib\site-packages (from spacy<4->fastai<3.0.0,>=2.0.0->semtorch) (1.0.6)                      |                |       |   |
| Requirement already satisfied; spacy-legacy<3.1.0,>=3.0.8 in c:\users\ \appdata\local\programs\python\python39\lib\site-packages (from spacy<4->fastai<3.0.0,>=2.0.0->semtorch) (3.0.9)                     |                |       |   |
| Requirement already satisfied: cymem<2.1.0,>=2.0.2 in c:\users\ \appdata\local\programs\python\python39\lib\site-packages (from spacy<4->fastai<3.0.0,>=2.0.0->semtorch) (2.0.6)                            |                |       |   |
| Requirement already satisfied: wasabi<1.1.0,>=0.8.1 in c:\users\ \appdata\local\programs\python\python39\lib\site-packages (from spacy<4->fastai<3.0.0,>=2.0.0->semtorch) (0.9.0)                           |                |       |   |
| Requirement already satisfied: srsly<3.0.0,>=2.4.1 in c:\users\ \appdata\local\programs\python\python39\lib\site-packages (from spacy<4->fastai<3.0.0,>=2.0.0->semtorch) (2.4.2)                            |                |       |   |
| Requirement already satisfied: thinc<8.1.0,>=8.0.12 in c:\users\\\\appdata\local\programs\python\python39\lib\site-packages (from spacy<4->fastai<3.0.0,>=2.0.0->semtorch) (8.0.13)                         |                |       |   |
| Requirement already satisfied: pydantic!=1.8,!=1.8.1,<1.9.0,>=1.7.4 in c:\users\ \appdata\local\programs\python\python39\lib\site-packages (from spacy<4->fastai<3.0.0,>=2.0.0->semtorch)                   | (1.8.2         |       |   |
| Requirement already satisfied: catalogue<2.1.0,>=2.0.6 in c:\users\ \appdata\focal\programs\python\python39\lib\site-packages (from spacy<4->fastai<3.0.0,>=2.0.0->semtorch) (2.0.6)                        |                |       |   |
| Requirement already satisfied: idma(4,>=2.5 in c:\users\ \ \appdata\local\programs\python\python39\lib\site-packages (from requests->fastai(3.0.0,>=2.0.0->semtorch) (3.3)                                  |                |       |   |
| Requirement already satisfied: charset-normalizer2.0.0 in c:\users\. \appdata\local\programs\python\python39\lib\site-packages (from requests->fastai<3.0.0,>=2.0.0->semtorch) (2.0.12)                     |                |       |   |
| Requirement already satisfied: urllib3<1.27,>=1.21.1 in c:\users\ \appdata\local\programs\python\python39\lib\site-packages (from requests->fastai<3.0.0,>=2.0.0->semtorch) (1.26.8)                        |                |       |   |
| Requirement already satisfied: certifi>=2017.4.17 in c:\users\ \appdata\local\programs\python\python39\lib\site-packages (from requests->fastai<3.0.0,>=2.0.0->semtorch) (2021.10.8)                        |                |       |   |
| Requirement already satisfied: typing-extensions in c:\users\ \appdata\local\programs\python\python39\lib\site-packages (from torch<1.11,>=1.7.0->fastai<3.0.0,>=2.0.0->semtorch) (4.1.1)                   |                |       |   |
| Requirement already satisfied: pytz>=2020.1 in c:\users\ \ \appdata\local\programs\python\python39\lib\site-packages (from pandas->fastai<3.0.0,>=2.0.0->semtorch) (2021.3)                                 |                |       |   |
| Requirement already satisfied: joblib>=0.11 in c:\users\ \ \aoodata\local\programs\python\python39\lib\site-packages (from scikit-learn->fastai<3.0.0,>=2.0.0->semtorch) (1.1.0)                            |                |       |   |
| Requirement already satisfied: threadpoolctl>=2.0.0 in c:\users\ \appdata\local\programs\python\python39\lib\site-packages (from scikit-learn->fastaid3.0.0,>=2.0.0->semtorch) (3.1.0)                      |                |       |   |
| Requirement already satisfied: asttokens in c:\users\ \appdata\localprograms\python\python3\lib\site-packages (from stack-data->ipython->semtorch) (2.0.5)                                                  |                |       |   |
| Requirement already satisfied: executing in c: users (appoart/local/programs/python/9/lib/site-packages (from stack-data-sipython-semtorch) (0.8.3)                                                         |                |       |   |
| Requirement already satisfied: pure-eval in clusers (appdata/local/programs/python/bython/bython/bython/bython/semtorch) (0.2.2)                                                                            | and a state of |       |   |
| Requirement aiready satisfied; shart-opento.0.0, p>p.0.0 in c: (users) (appointarios (python)9)(lib)site-packages (from pathy>0.3, 5->spacy(a-)+4 stata(3,0,0)>p.0,0,0->sentoric)                           | 1) (5.2        | .1)   |   |
| Requirement aiready satisfied: Click(9,0,0,5=7.1.1 in C;)users/<br>(appdata]local(programs/by/thonsy/link/site-packages(from typer/0.5,0,5=0,5,0-5,0,5=0,0,5=0,0,5=0,0,5=0,0,5=0,0,5=0,0,5=0,0,0,5=0,0,0,0, | rch) (a        | .0.4) |   |
| apporta locar (programs (python )python 39/11b/site-packages (+rom )in)a2->spacy(4->+astai(3.0.0,>=2.0.0->semtorch) (2.1.0)                                                                                 |                |       |   |
| 2) Utener () ADeckton (UNITAC AT Building Tanckens                                                                                                    |                |       |   |
| . losers ( beskup law me Ar buttong market)                                                                                                    |                |       |   |
|                                                                                                    |                |       |   |
|                                                                                                    |                |       |   |

#### 4. Opening the Tool

To open the tool, navigate to the folder "unitac-frontend-browser" double-click "start-interface-browser.bat" file in the tool's main folder (market in red below).

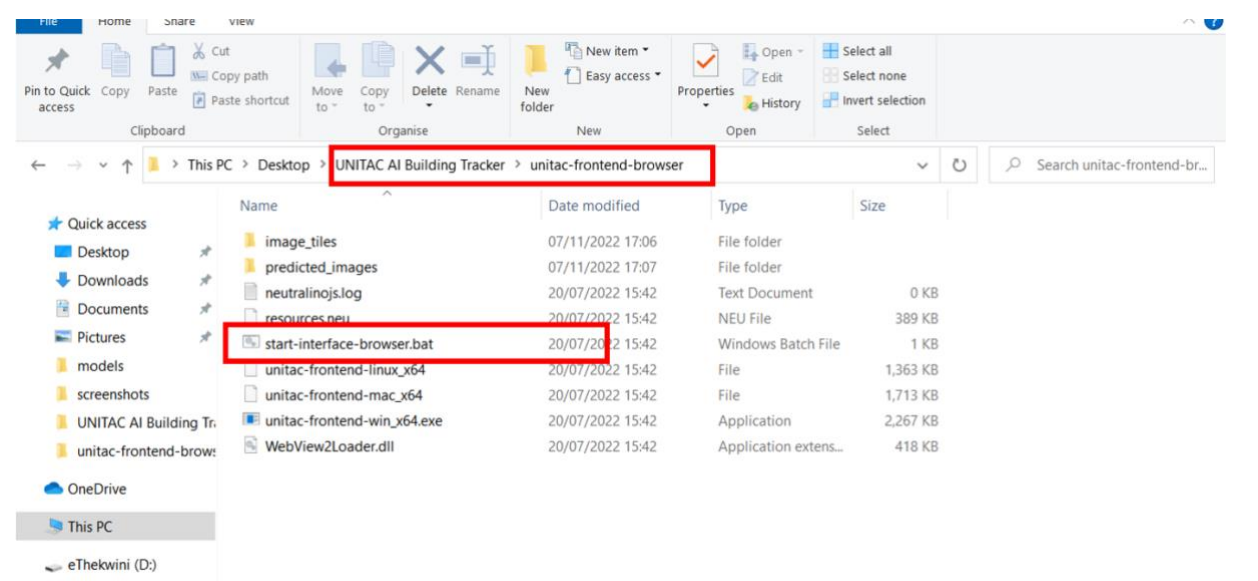

Network

Depending on your security settings, you will again be shown a security warning for executing the file. Here, you need to Click on "More info" and then "Run anyway" to start the tool. These steps will be only required once.

| Windows protected your PC                                                                                               | × Windows protected your PC                                                                                                    |
|----------------------------------------------------------------------------------------------------|----------------------------------------------------------------------------------------------------|
| Microsoft Defender SmartScreen prevented an unrecognized app from<br>the final final his app might put your PC at risk. | Microsoft Defender SmartScreen prevented an unrecognized app from<br>starting. Running this app might put your PC at risk.<br>App: start.bat<br>Publisher: Unknown publisher |
|                                                                                                    |                                                                                                    |
|                                                                                                    |                                                                                                    |
| Don't run                                                                                                    | Run anyway Don't run                                                                                                    |

This will open a command line window, which you can ignore, and the main screen of the tool itself. Now you need to wait for After a few seconds, the default model (HRNet) will have been loaded and you can proceed with the next step.

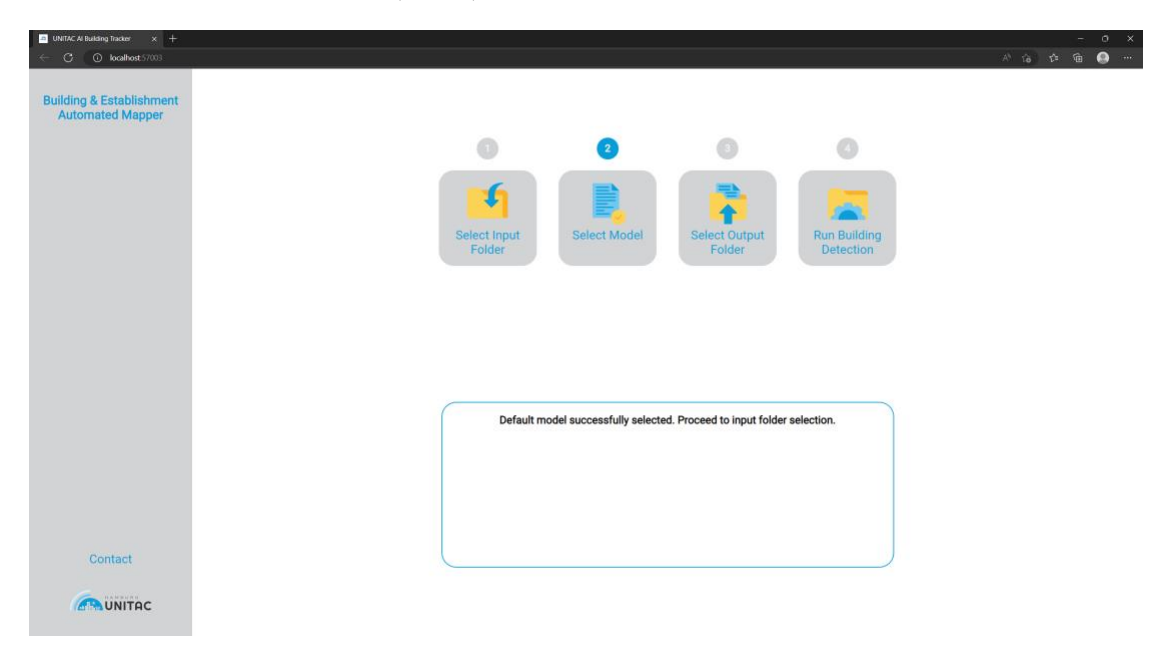

#### 5. Select Input Folder

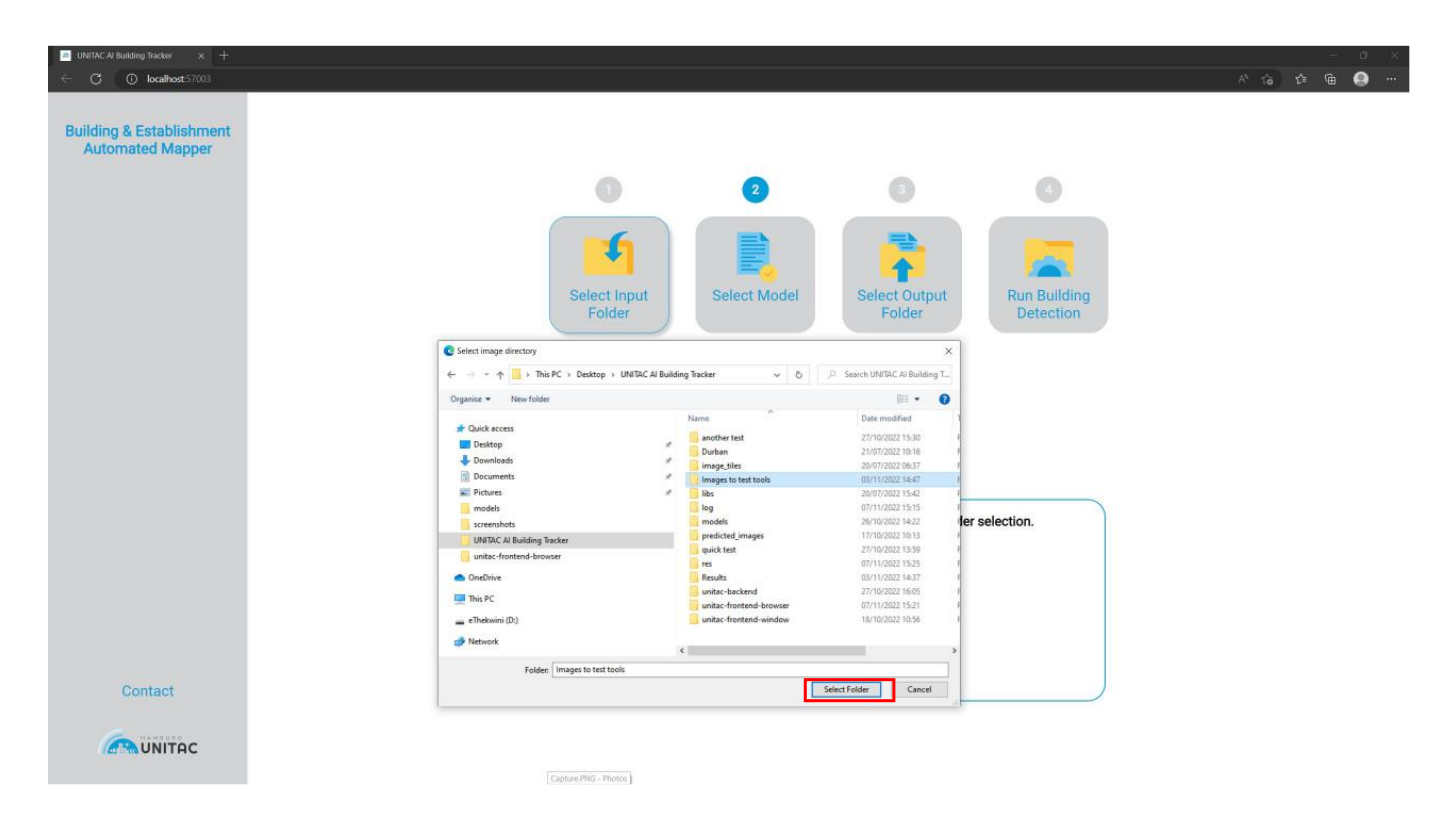

Now, click on the "Select Input Folder" (step 1) after which a Windows Explorer window will pop up. Here, you need to navigate the folder containing the images you would like to the tool to detect buildings and add click on select folder to confirm your choice (market in red below)

#### 6. (Optional) Select Detection Model

If you don't want to use the model that is loaded by default when the tool is started, you can click on the "Select Model" button.

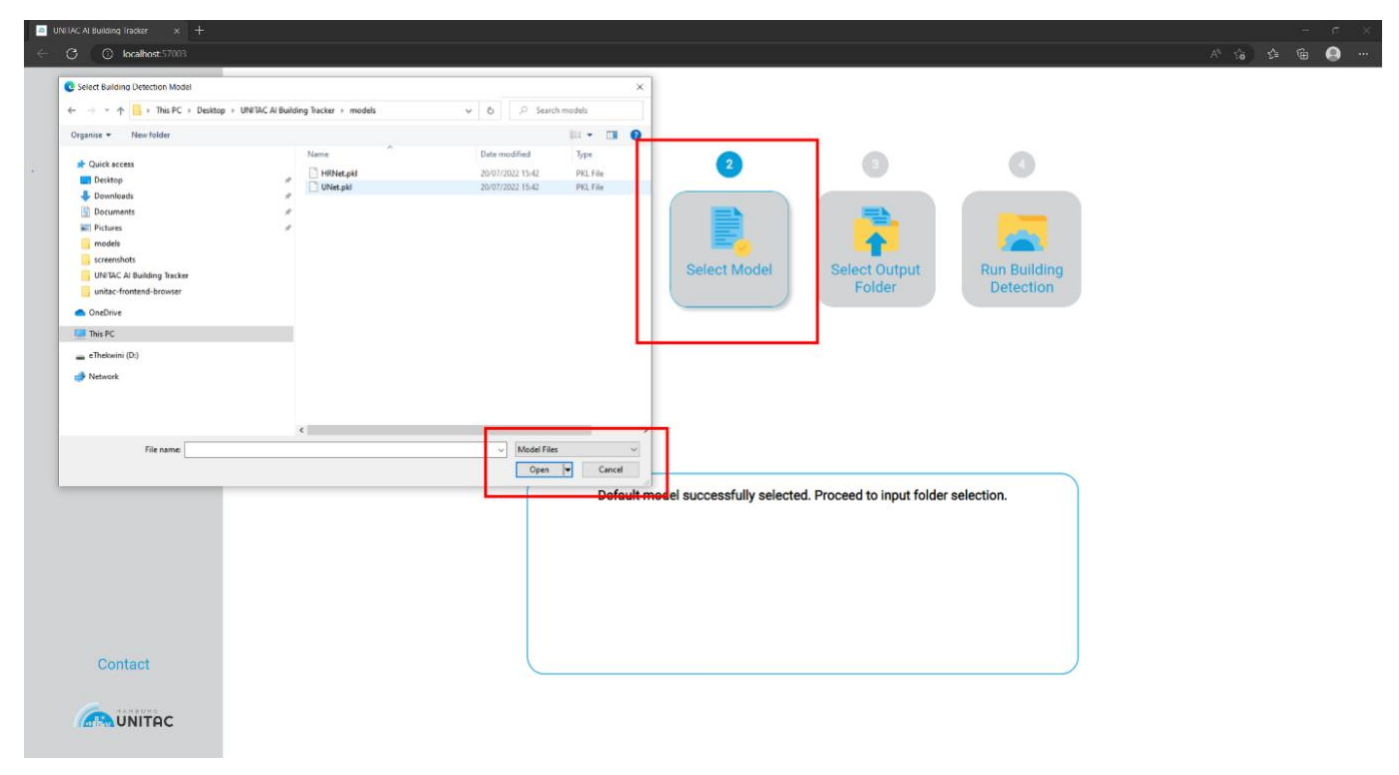

In the tools main folder, You will find a folder called "models", in which the default HRNet and the optional U-net model are available in the .pkl-file format for your selection, which you can confirm by either double clicking on it or clicking though "Open" button.

#### 7. Select Output Folder

In the next step, you need to select the folder that the shapefiles containing the detected buildings will be stored in by Clicking "Select Output Folder" button.

Here you need to select the appropriate folder in the windows explorer windows and confirm your choice by clicking the "Select Folder" button (marked in red below).

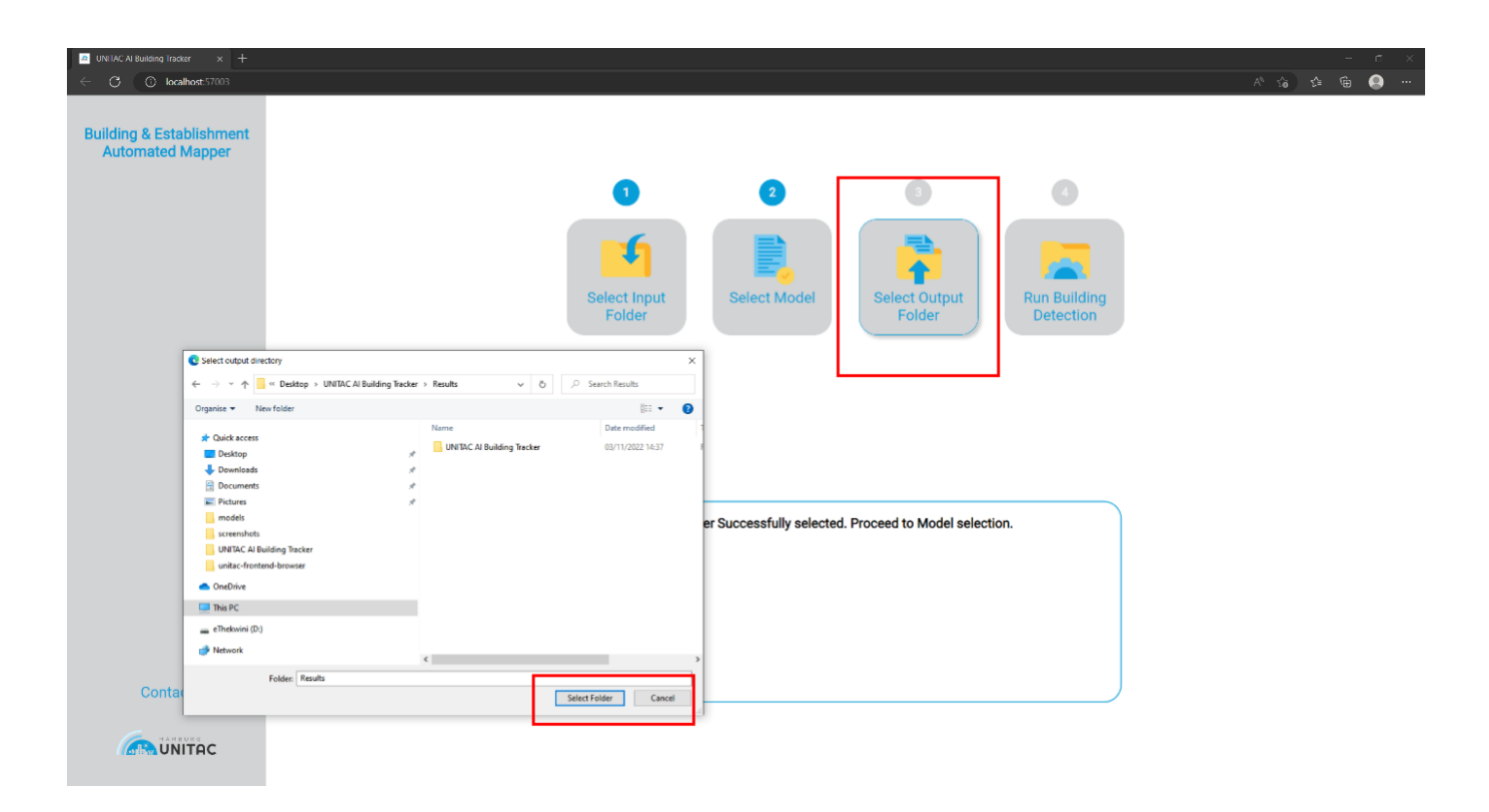

#### 8. Run Building Detection

| ■ UNITAC AI Building Tracker x +     ← ⑦ ◎ localhost.57003 |                             |                           |                              |                           | -<br>* \$a \$\$ @e  | · · · · |
|------------------------------------------------------------|-----------------------------|---------------------------|------------------------------|---------------------------|---------------------|---------|
| Building & Establishment<br>Automated Mapper               | 1<br>Select Input<br>Folder | 2<br>Select Model         | 3<br>Select Output<br>Folder | Run Building<br>Detection | - 19 - <sup>1</sup> |         |
| Contact                                                    | Folder suc                  | ccessfully selected. Proc | eed to building detecti      | on step.                  |                     |         |
|                                                            |                             |                           |                              |                           |                     |         |

Once all the steps are executed, you will see the message "Folders successfully selected. Proceeded to building detection process" which means you can now click on the 4th lost button (marked in red below) to start the detection process.

You will now see the progress of the building detection in the status window marked in red below.

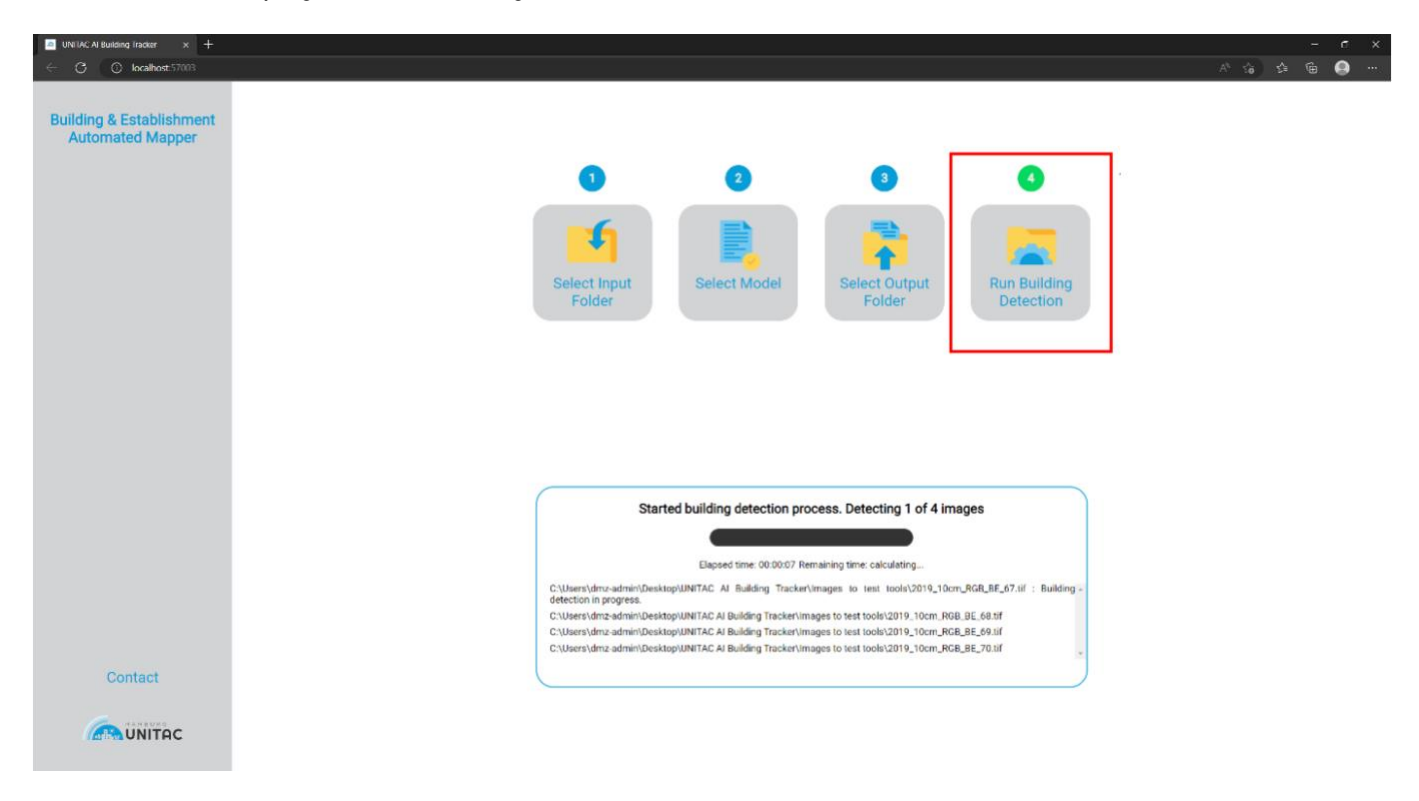

The status window will be updated with the current progress of the detection process. Once the status message for an image changes to "Building detection finished.", you can start now working with the shape files in the output folder (see step 7).

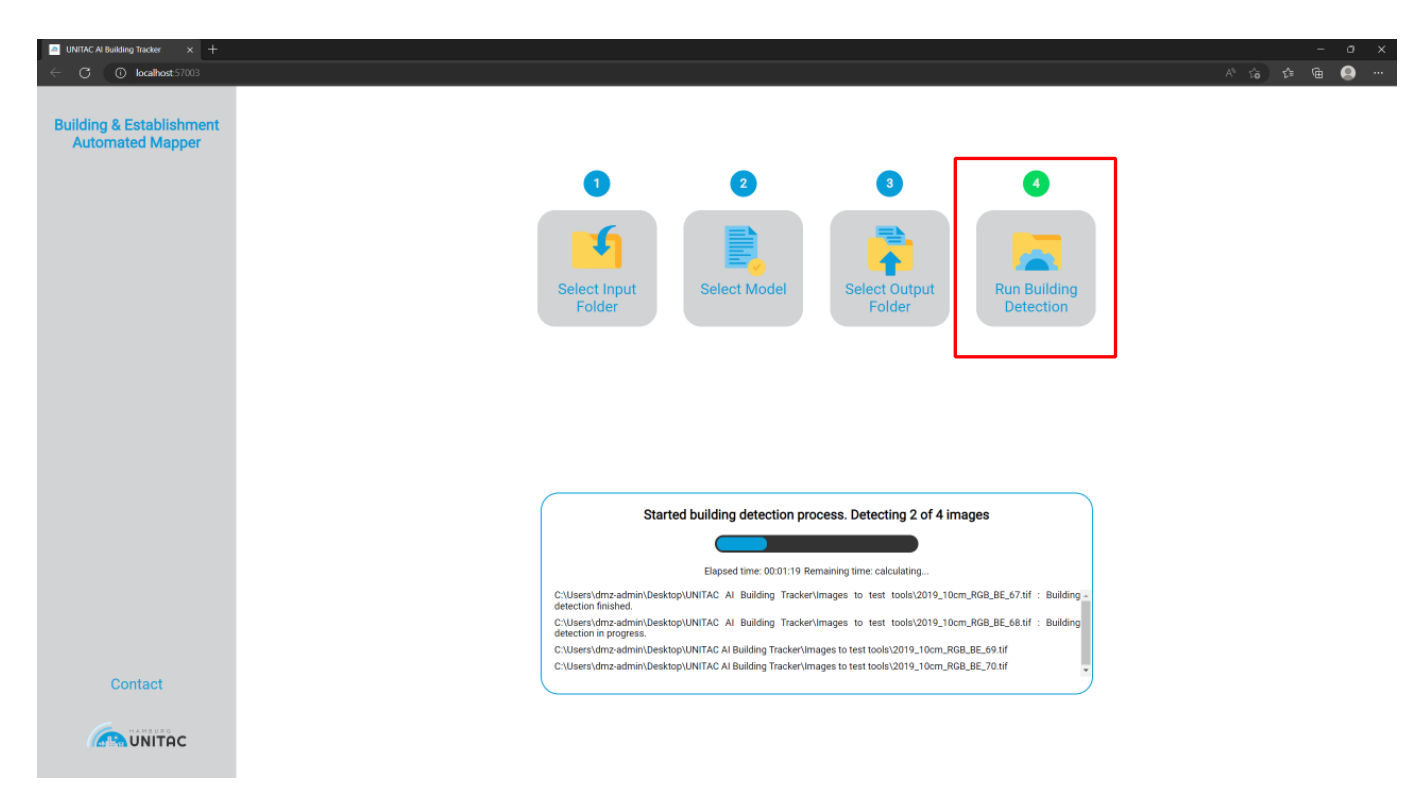

Once the building detection is completed, you will be notified in the status window.

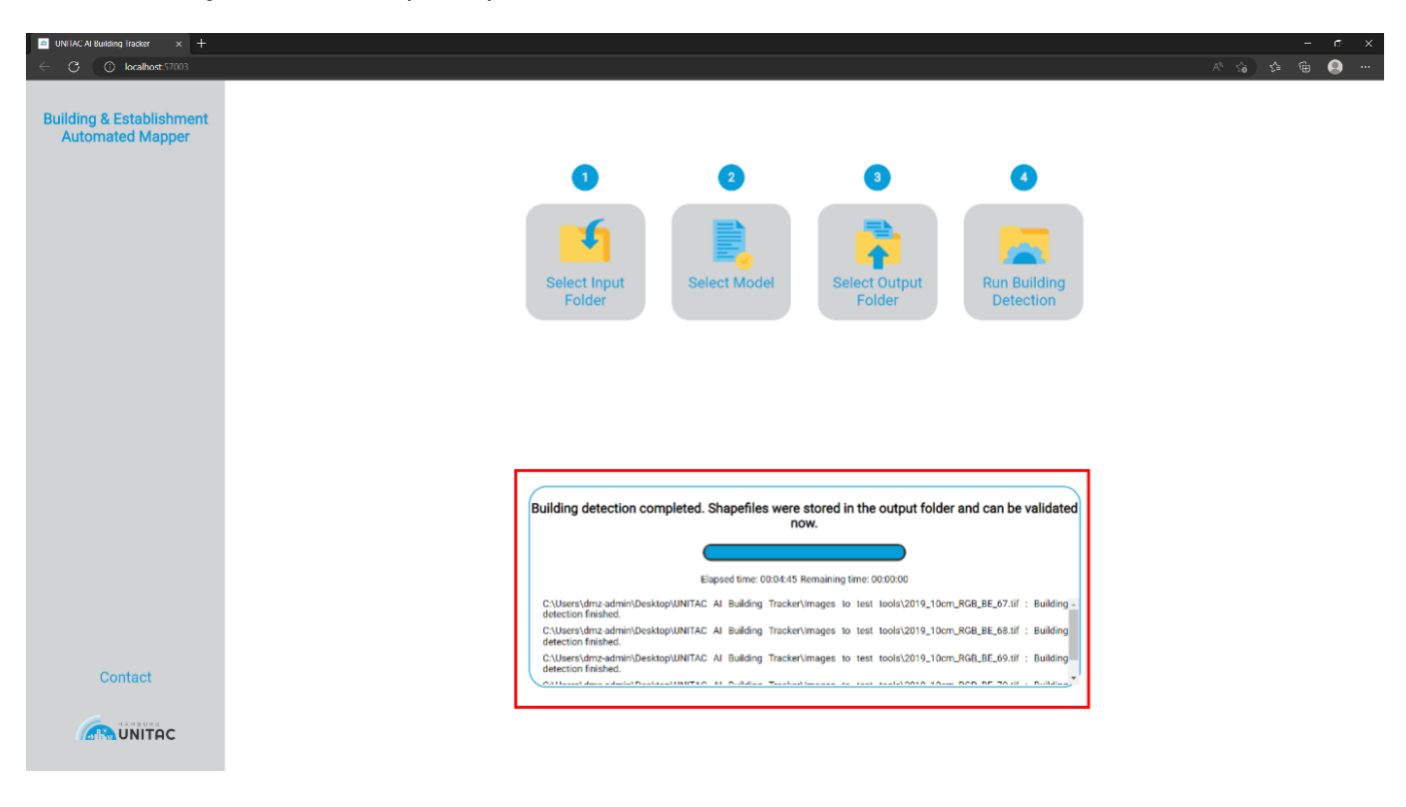

#### 9. Retrieving Shapefiles

You can now close the tool and accompanying command line window and navigate to the output folder that you chose previously. There, you will find five different files per image in the input folder. By double-clicking on the .shp file, you can now view the detected building layers in the GIS-tool of your choice.

| 📕 🛛 🗾 🗸 🛛 Output                          |                                                                                                    |                                                                                                    |                               | – 🗆 × |
|-------------------------------------------|----------------------------------------------------------------------------------------------------|----------------------------------------------------------------------------------------------------|-------------------------------|-------|
| File Home Share View                      |                                                                                                    |                                                                                                    |                               | ~ (   |
| Pinto Quick Copy<br>access Copy Clipboard | Copy Delete Rename Rename R | Dpen - Select a<br>perties History<br>Open Select n<br>Dpen Select n<br>Dpen Select n<br>Select n<br>Dpen Select n<br>Select n<br>Select | all<br>none<br>election<br>ct |       |
| ← → ∽ ↑ 🛄 → Output                        |                                                                                                    |                                                                                                    |                               |       |
|                                           | ^ Name ^                                                                                                    | Date modified                                                                                                    |                               |       |
|                                           | 2020 RGB 10cm BE 67.tif predicted.cpg                                                                                                    | 5/10/2022 3:55 PM                                                                                                    | CPG File 1 KB                 |       |
|                                           | 2020 RGB 10cm BE 67.tif predicted.dbf                                                                                                    | 5/10/2022 3:55 PM                                                                                                    | DBF File 28 KB                |       |
|                                           | 2020_RGB_10cm_BE_67.tif_predicted.prj                                                                                                    | 5/10/2022 3:55 PM                                                                                                    | PRJ File 1 KB                 |       |
|                                           | Q 2020_RGB_10cm_BE_67.tif_predicted                                                                                                    | 5/10/2022 3:55 PM                                                                                                    | SHP File 3,617 KB             |       |
|                                           | 2020_RGB_10cm_BE_67.tif_predicted.shx                                                                                                    | 5/10/2022 3:55 PM                                                                                                    | SHX File 10 KB                |       |
|                                           |                                                                                                    |                                                                                                    |                               |       |
| in Corpur                                 | ļ                                                                                                    |                                                                                                    |                               |       |
| 5 items                                   |                                                                                                    |                                                                                                    |                               | 1     |

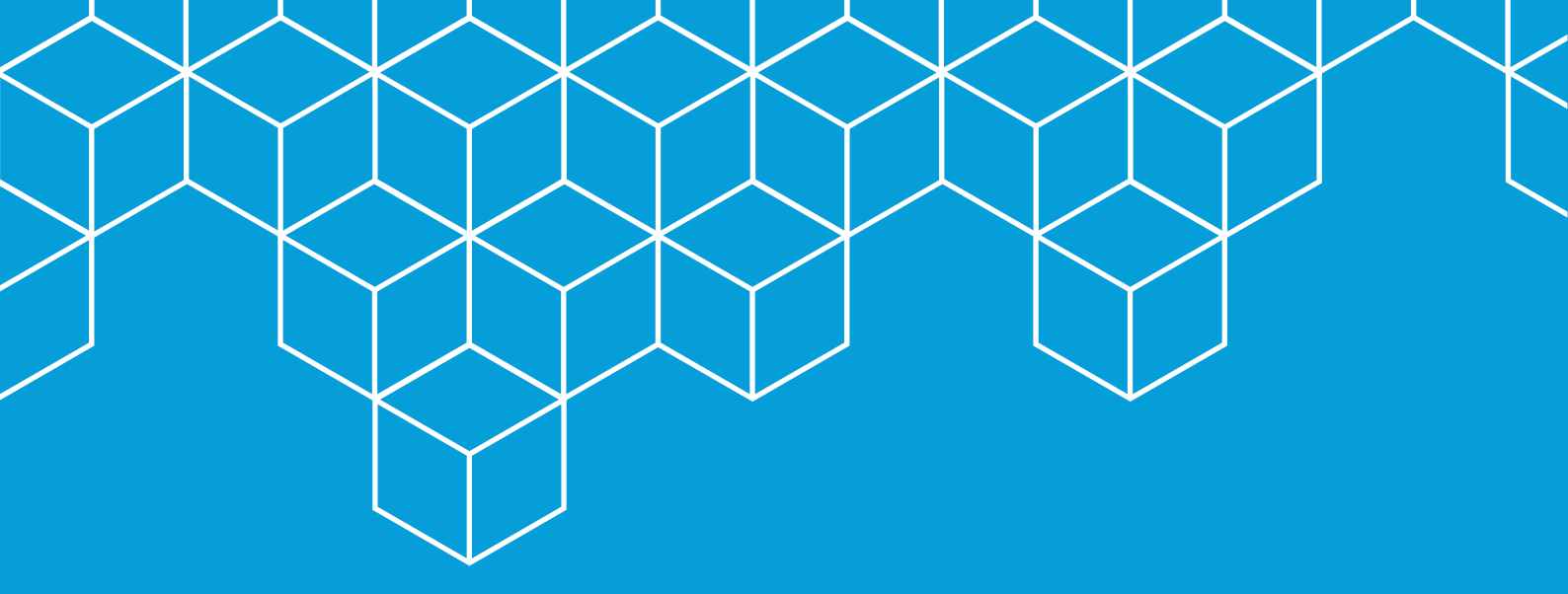

# **UNITAC Hamburg** https://unitac.un.org unitac@un.org

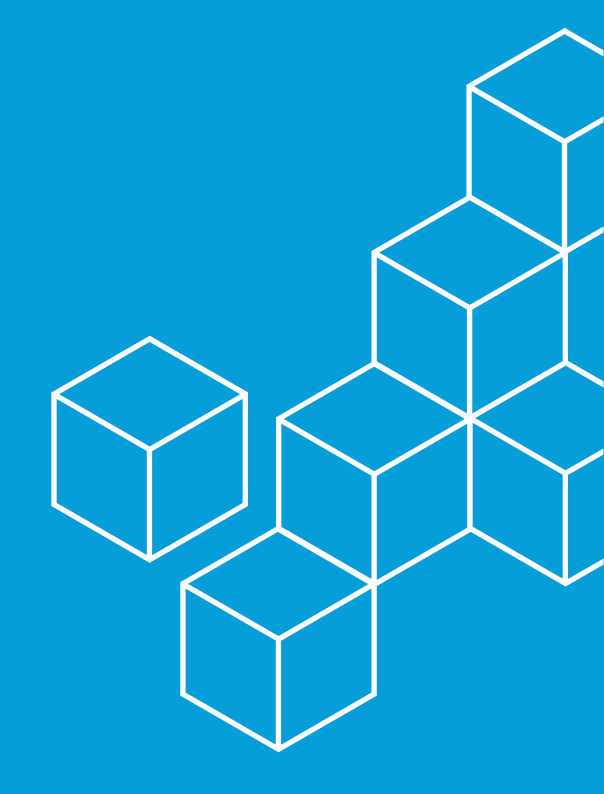